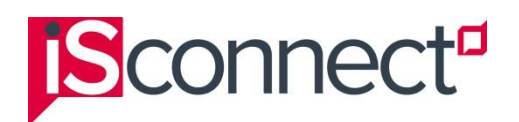

## Logging into isConnect

To log into isConnect:

- 1. Go to: https://connect.iseducation.com.au/.
- 2. Click the **Log in** link (top, right of the screen).

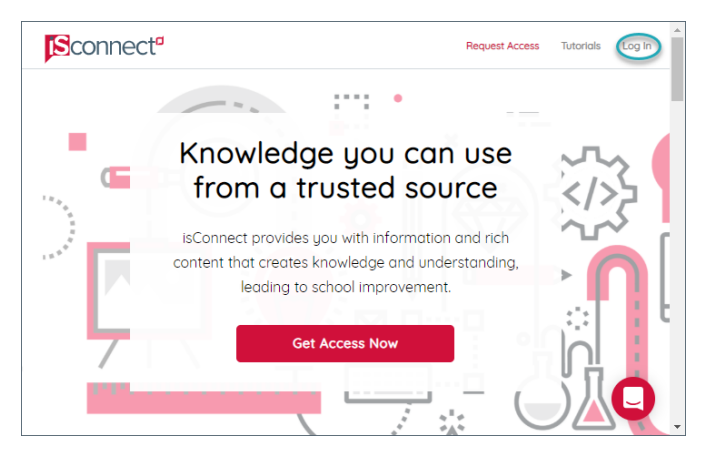

The Login page is displayed.

| 1. 1. 1. 1. 1. 1. 1. 1. 1. 1. 1. 1. 1. 1 | Login                                                      | 25 LE 74 40<br>21 69 - 01 - 2 |
|------------------------------------------|------------------------------------------------------------|-------------------------------|
|                                          | Email                                                      |                               |
| 이 말일 수 []                                | liz.mcrobinson@abc.edu.au                                  |                               |
| 1.1.1.1.1.1.1.1.1.1.1.1.1.1.1.1.1.1.1.1. | Password                                                   | a se o top                    |
|                                          | č                                                          | All - VI amal                 |
| 0.34776 []                               | Remember my login                                          | 18 D - 4-29                   |
|                                          | Login                                                      |                               |
|                                          | I forgot my password                                       |                               |
| 이 가슴부엌 티그                                | Don't have an account yet?                                 | 18 Q 5 A 7 8                  |
|                                          | Request access to isConnect<br>Request access to isAnalyse |                               |

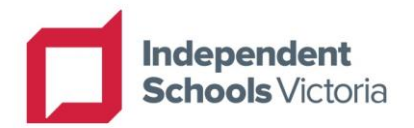

© Independent Schools Victoria 2023

Only Registered Users who have accepted the isConnect Terms of Use are permitted to reproduce and communicate this document, and only for purposes specified in the isConnect Terms of Use. No modification or adaptation of any of the content of this document may be undertaken without the written permission of the copyright owner.

If this notice, and the provisions of the isConnect Terms of Use (as amended from time to time) are inconsistent or in conflict, the provisions of the isConnect Terms of Use (as amended from time to time) prevail to the extent of the inconsistency or conflict.

- 3. In the **Email** field, type the email address that you used to set up your isConnect account.
- 4. In the **Password** field, type the password that you used to set up your isConnect account.
- 5. If required, select **Remember my login**.
- 6. Click **Login**. The isConnect home page is displayed.